# Instruction for participating Supergreen 2022 Online Meeting

# (Test for accessing Online Meeting System will schedule on October 27 at 11:00-13:00)

#### <u>Step 1</u>

Please view our website (https://supergreen2022.conf.tw/) and select "Online Meeting"

|                               | <b>Supergreen 2022</b><br>The 12th International Conference on Supercritical Fluids<br>October 24-29, 2022, Taipei<br>Gis Taipei Tech. Convention Center |                   |
|-------------------------------|----------------------------------------------------------------------------------------------------|-------------------|
| Home Committee Program Speake | ars Submission Registration Venue                                                                                                    |                   |
| Asynchronous Webinar          | Online Meeting Program Book                                                                                                    | Online Submission |
| News                          | '' Step 1                                                                                                    | Registration      |

### <u>Step 2</u>

Please login using you registered account

|         | Login to y      |             |                  |
|---------|-----------------|-------------|------------------|
| <u></u> |                 |             | >                |
| 1       | User ID (Email) |             |                  |
|         | Password        |             |                  |
|         |                 | (Use 6 - 12 | characters) 🌶 St |

# <u>Step 3</u>

Enter your name and email, then "Join as a guest"

| 0 ×                                                                      | O ×                                                                                                    |  |  |
|--------------------------------------------------------------------------|----------------------------------------------------------------------------------------------------|--|--|
| 00                                                                       | 00                                                                                                    |  |  |
| Join the meeting                                                         | Join the meeting                                                                                                    |  |  |
| If you're the meeting host, sign in to start the meeting.                | If you're the meeting host, sign in to start the meeting.                                                                            |  |  |
| Email address<br>Email address<br>Step 3-1<br>Join as a guest<br>Sign in | Name x   Chie-Shaan Su x   Could address x   Cssu@riut.edu.tw x   ✓ Remember me Join as a guest   Join as a guest Step 3-2   Sign in |  |  |
| webex                                                                    | webex                                                                                                    |  |  |

### <u>Step 4</u>

Please turn on or turn off you microphone and camera by the icons. (Note: When the presentation begins, except the speaker, your microphone will switch off automatically until Q&A time)

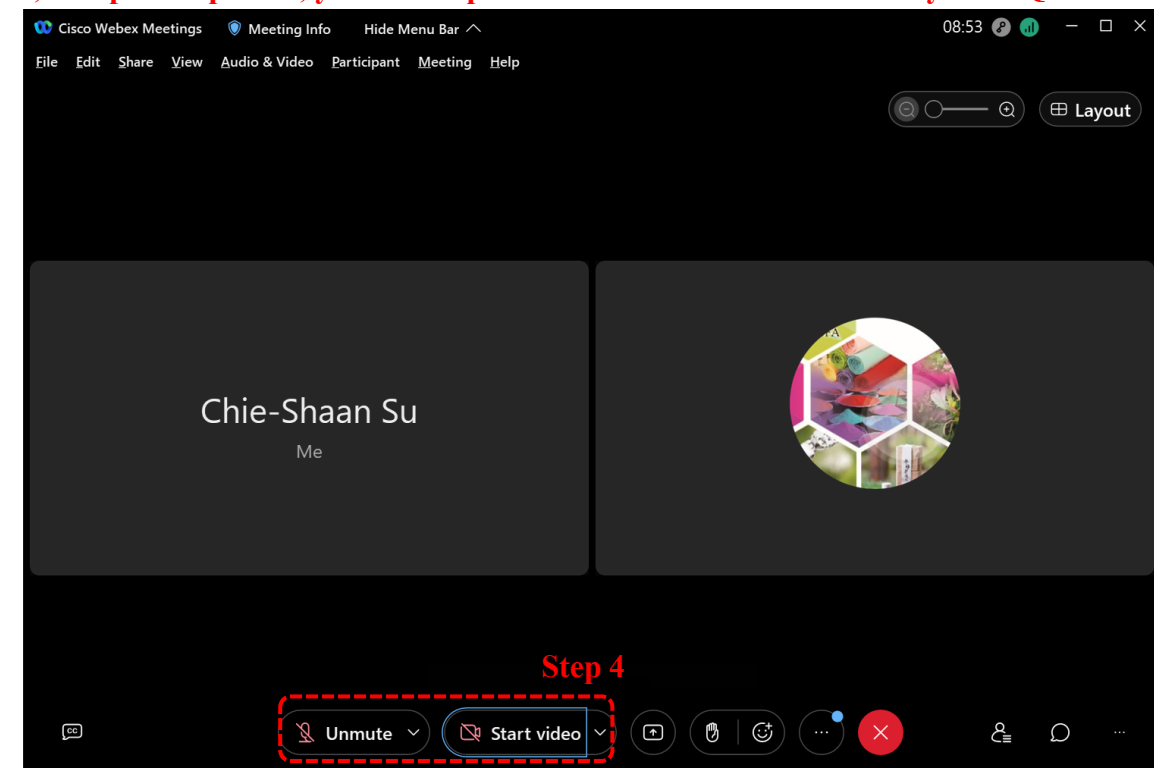

### <u>Step 5</u>

For participant, you can leave your comment or question by texting or raise your hand for asking during presentation

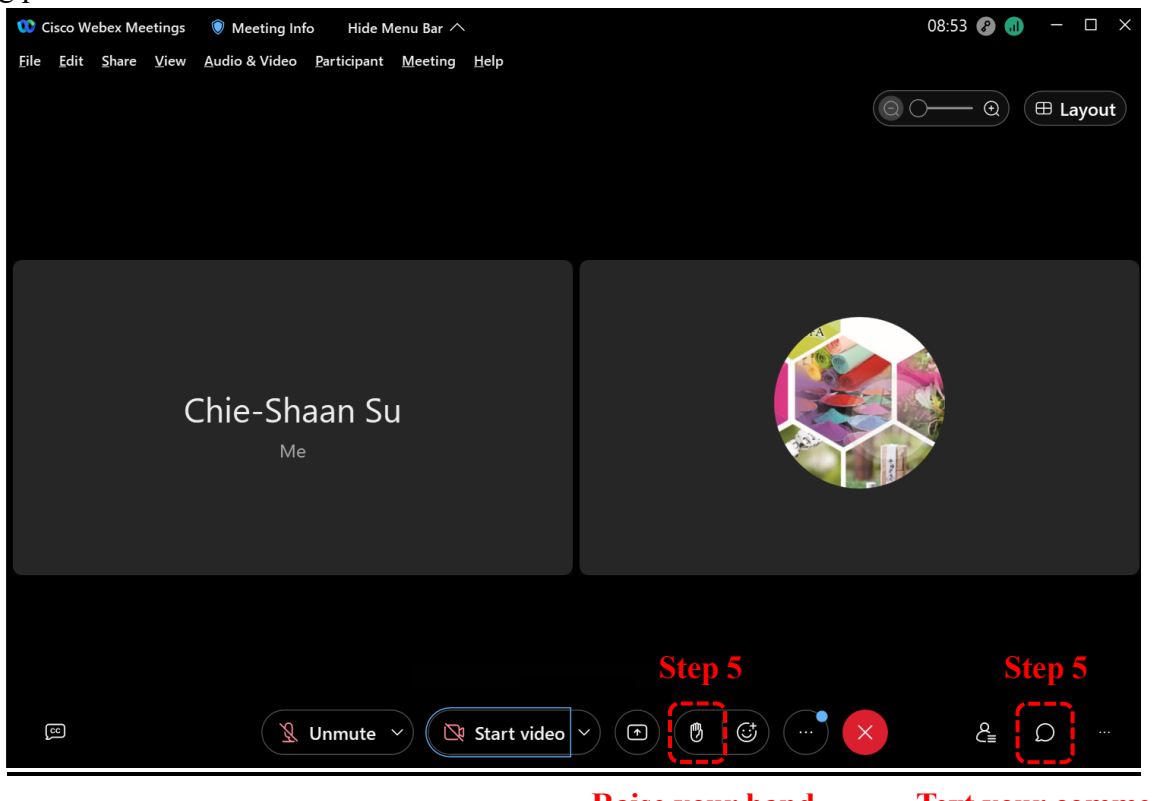

Raise your hand

**Text your comment** 

### <u>Step 6</u>

For plenary or invited speaker, you can open your presentation file, then share your screen and select the file to start your presentation. You can also use a laser point to highlight your mouse track.

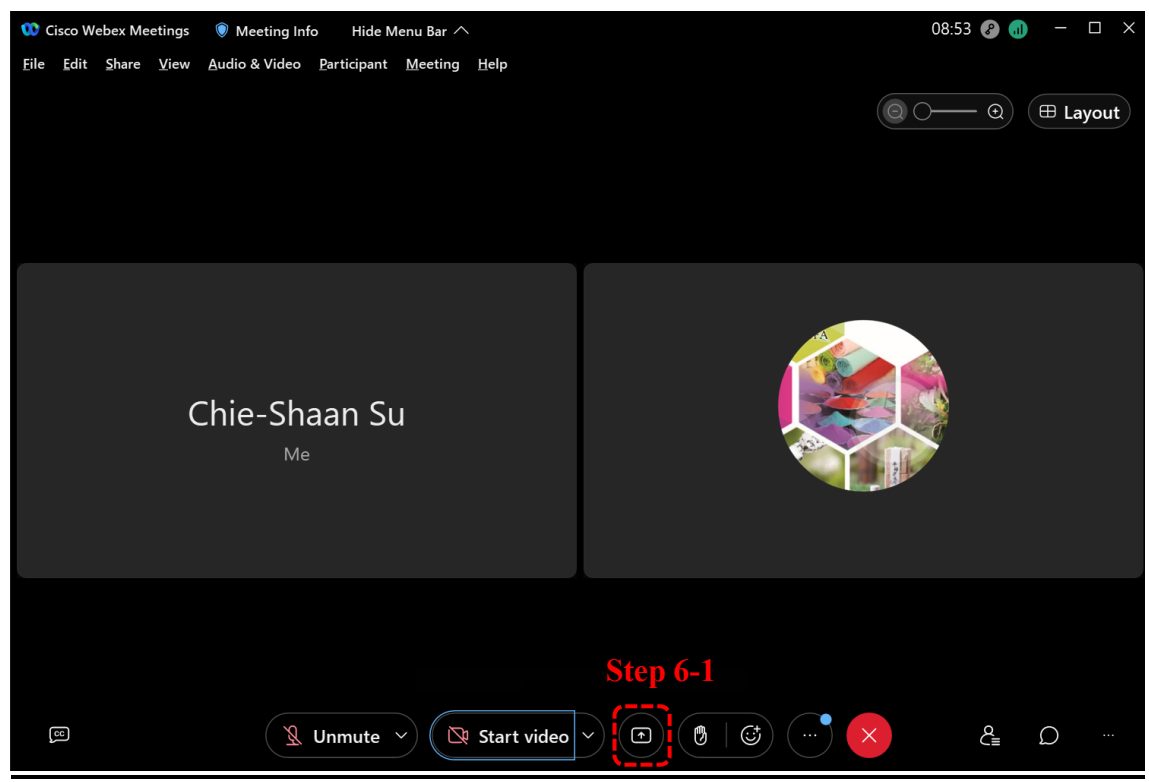

Share your screen

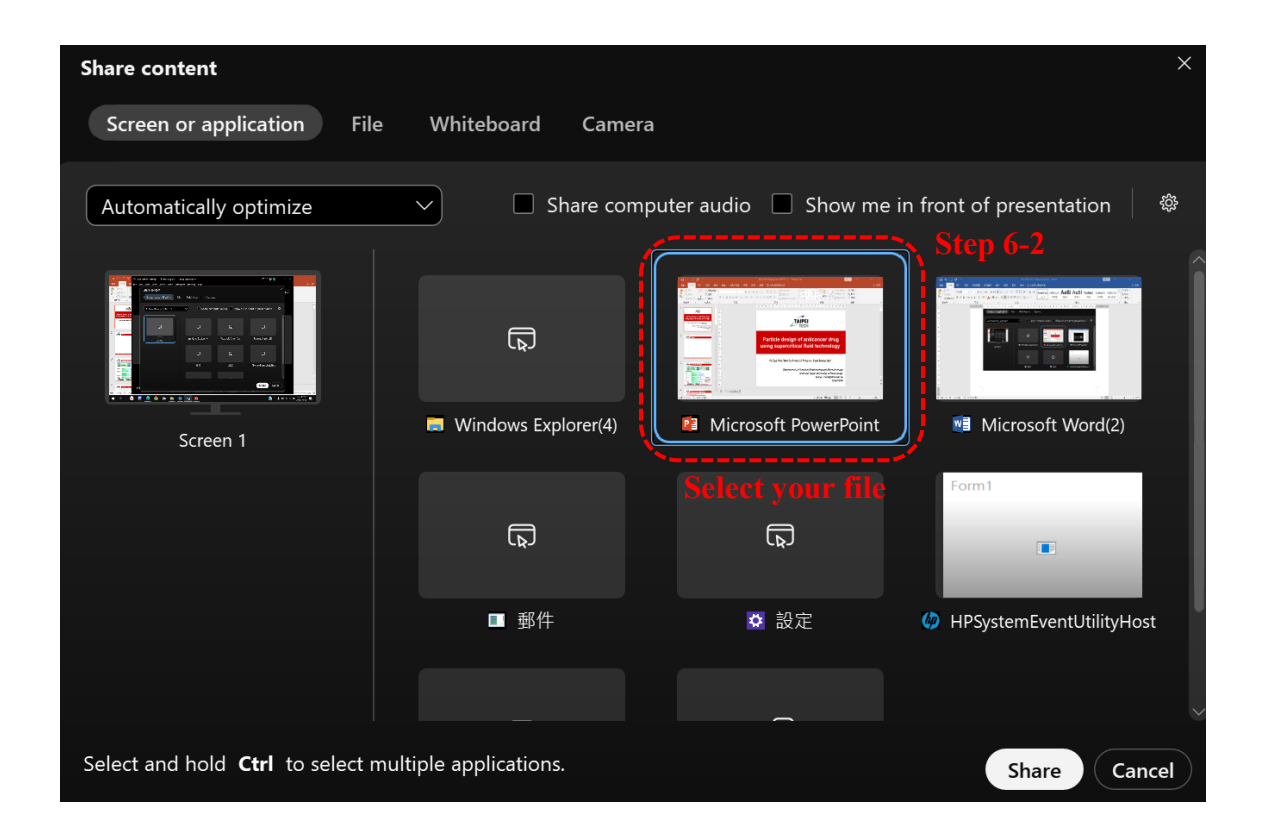

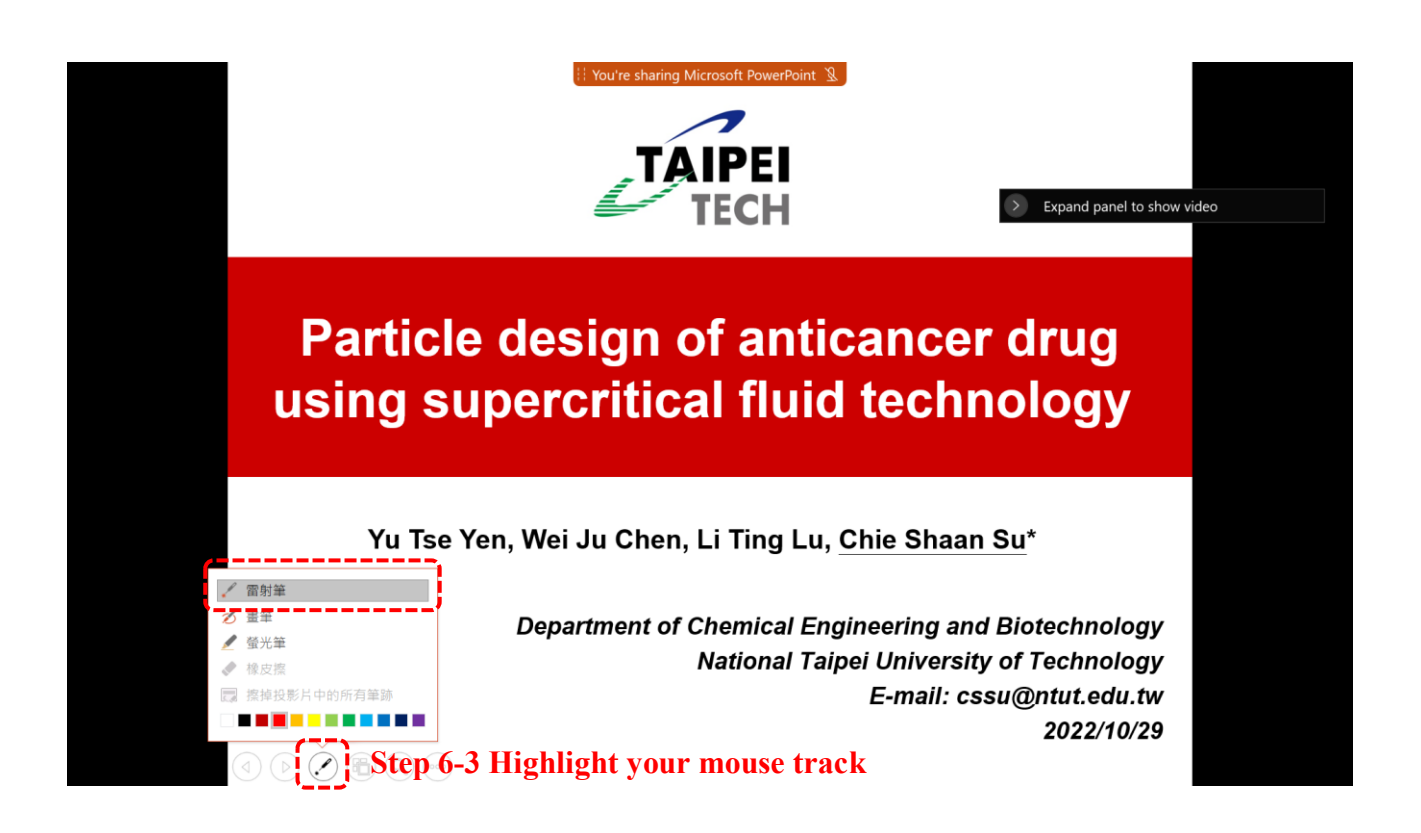

## <u>Step 7</u>

For plenary or invited speaker, after your lecture, you can close your presentation file or press "Stop Sharing" to stop share your screen.

Step 7

Step 7

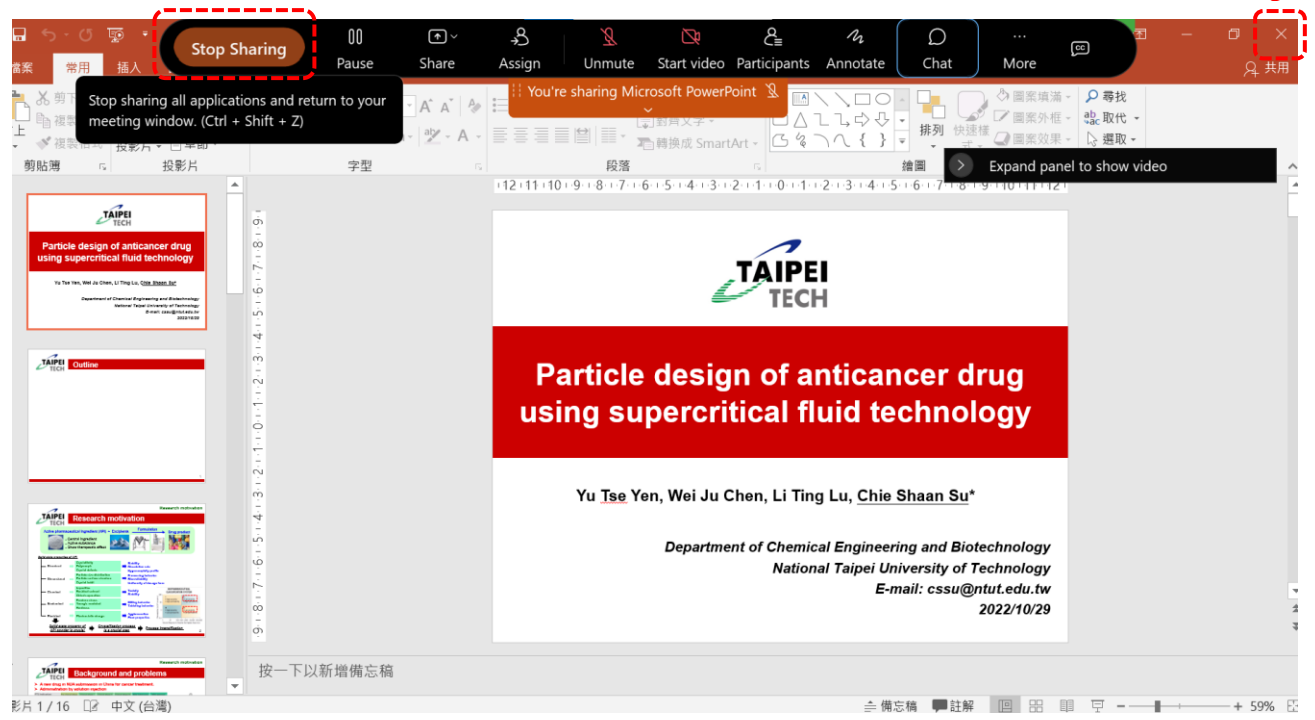

(If you have any inquire, please contact us via tscfa@mail.mirdc.org.tw)